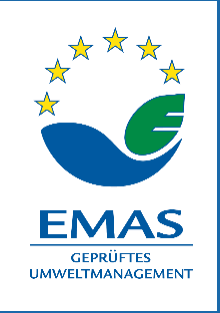

# **USER MANUAL**

# Datenbank für Softwarelösungen im Klima-, Umwelt- und Nachhaltigkeitsmanagement

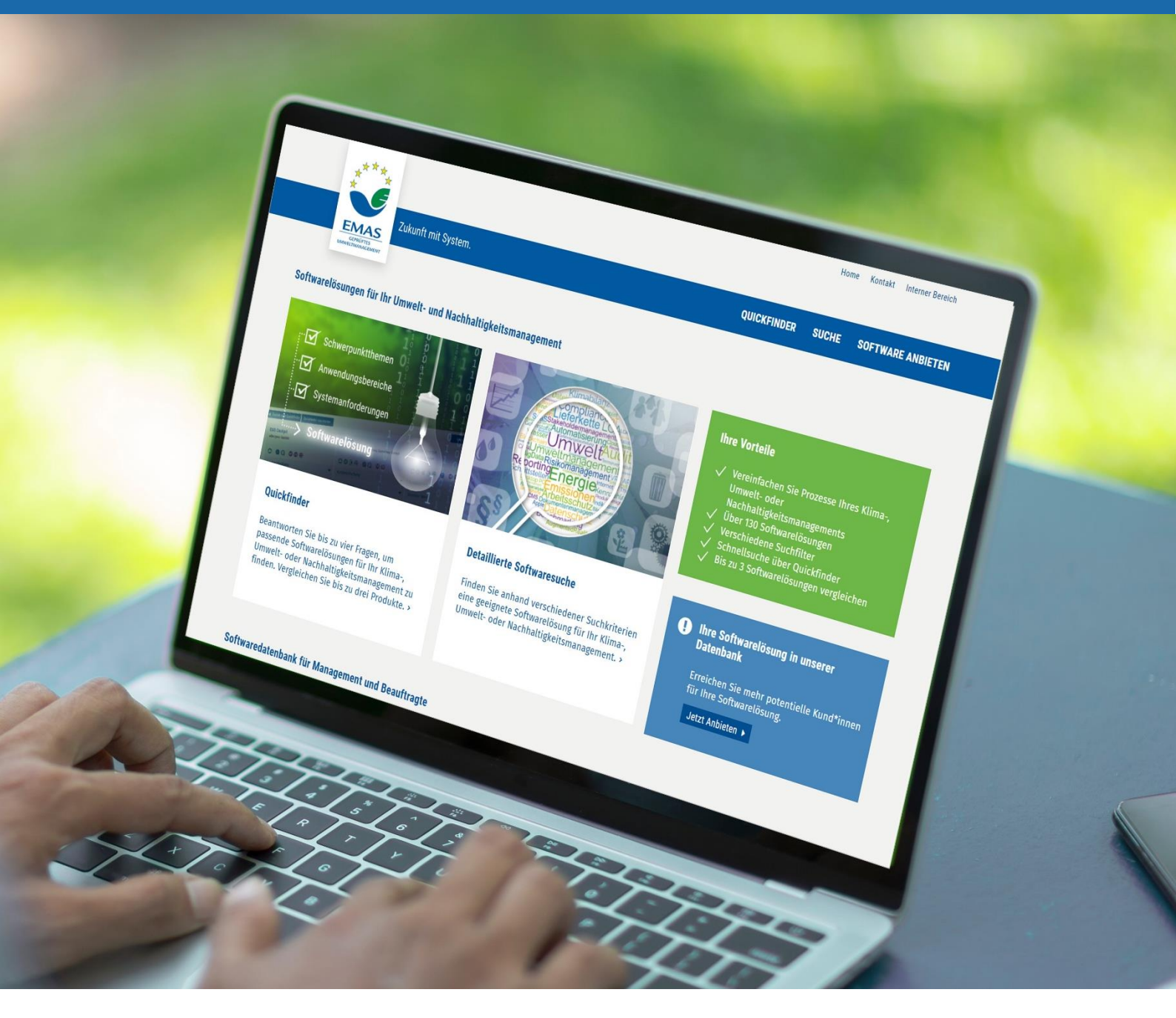

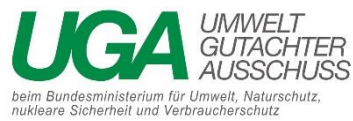

# Inhalt

| Software in der Datenbank veröffentlichen | 3 |
|-------------------------------------------|---|
| Registrieren / Login                      | 3 |
| Firmendaten anlegen / bearbeiten          | 3 |
| Softwareprodukt anlegen                   | ļ |
| Softwareeinträge aktualisieren            | ļ |
| Funktionsweise der Datenbank              | 5 |
| Quickfinder                               | 5 |
| Detaillierte Suche                        | 7 |
| Datenschutz                               | 7 |
| Zu den Betreibern der Datenbank           | ) |
| Impressum                                 | ) |

# Software in der Datenbank veröffentlichen

## Registrieren / Login

Um Ihre Software in unserer Datenbank anzubieten, müssen Sie sich zuerst registrieren.

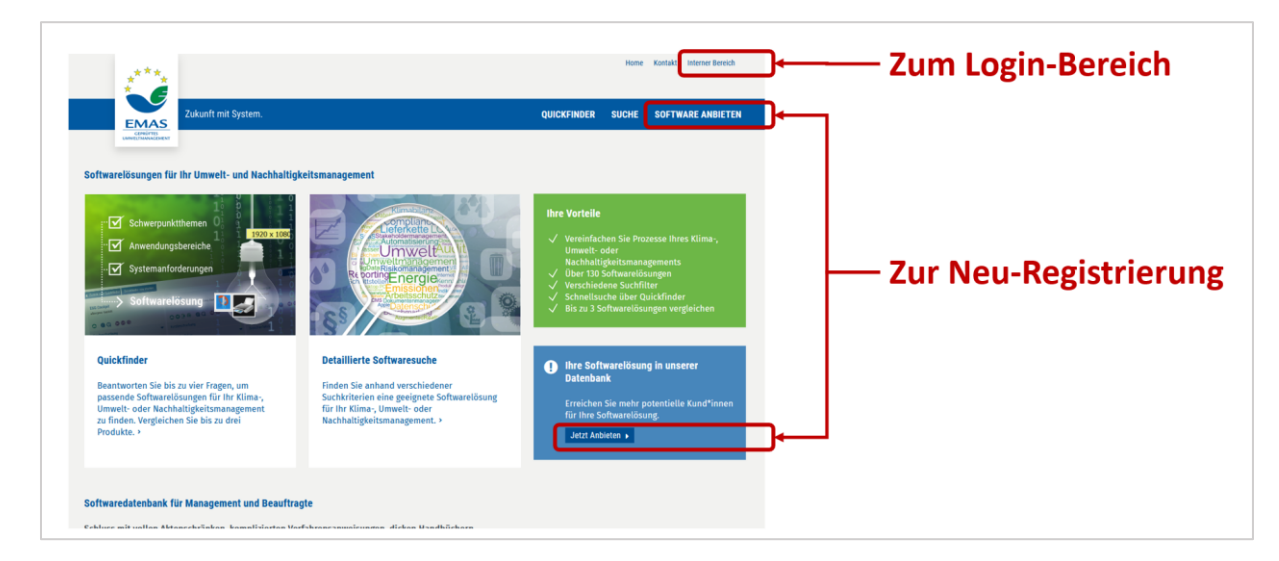

Ansicht der Startseite <u>www.software.emas.de</u>

## Firmendaten anlegen / bearbeiten

Für die Registrierung machen Sie Angaben zu ihrem Unternehmen und hinterlegen Ihre Kontakt-Mail-Adresse. Ihre Mail-Adresse ist gleichzeitig auch Ihr Nutzername für den Login. Um sich zu registrieren, müssen Sie mindestens die mit Stern (\*) gekennzeichneten Pflichtfelder ausfüllen.

| Ihre Softwarelösung in unserer Datenbank<br>In dieser Datenbank finden Energie-, Klima-, Umwelt- und Nachhaltigkeitsmanger*innen Orientierung zur | gekennzeichnet:               |
|----------------------------------------------------------------------------------------------------|-------------------------------|
| Optimierung ihres Prozess-, Daten- und Dokumentenmanagements.                                                                                     | • Firma                       |
| Austuntiche informationen und Anteitung zur Datenbank (PDF) >                                                                                     | • Webseite                    |
| Registrierung                                                                                                    | • E-Mail                      |
|                                                                                                    | Passwort                      |
| NEUES BENUTZERPROFIL ERSTELLEN                                                                                                    | Bestätigung der               |
| UNTERNEHMEN                                                                                                    | Datenschutzbestimmungen       |
| Firma *                                                                                                    |                               |
| Mustermann GmbH                                                                                                    | Donutzornomo -> ontenricht do |
| Verfügbare Zeichen: 50 / 65                                                                                                    | Benutzername - entspricht de  |
| Webseite *                                                                                                    | angegebenen E-Mail-Adresse    |
| www.muster.abc                                                                                                    |                               |
| Verfügbare Zeichen: S1 / 65                                                                                                    |                               |
| Adresse                                                                                                    |                               |
| Mustermann GmbH                                                                                                    |                               |
| Beispielstr. 1                                                                                                    |                               |

Nachdem Sie den "Registrierung abschicken"-Button geklickt haben, erhalten Sie eine Mail mit einem Link, um Ihre E-Mail-Adresse zu bestätigen und den Registrierungsvorgang abzuschließen. Falls Sie keine Mail erhalten haben, schauen Sie bitte in Ihren SPAM-Ordner.

## Softwareprodukt anlegen

Sie können eine Vielzahl von Angaben zu Ihrem Produkt machen, um Ihr Produkt möglichst genau zu beschreiben. Sie müssen mindestens die mit Stern gekennzeichneten Pflichtfelder ausfüllen.

| Neues Software-Produkt anlegen<br>Pflichtfelder - Felder, die mit einem Stern markiert sind (*)                                                      | Pflichtfelder sind mit *<br>gekennzeichnet:                                                                                                    |
|----------------------------------------------------------------------------------------------------|----------------------------------------------------------------------------------------------------|
| Produktbezeichnung *                                                                                                    | Freitextfelder:     Bredukthesseichnung                                                                                                    |
| verfigten zeichen SI / 65 Beschreiben Sie Ihre Software-Lösung in wenigen Worten *                                                                   | <ul> <li>Produktbezeichnung</li> <li>Auswahlfelder:         <ul> <li>Welche Themen adressiert<br/>Ihre Softwarelösung</li> <li>Einsatzbereiche</li> <li>Verfügbarkeit<br/>(Systemvoraussetzungen/</li> </ul> </li> </ul> |
| Verfighar Zichen 1990 / 1990<br>ZUSATZLEISTUNGEN<br>Zusatzleistungen<br>Dokumentationen wie z.B. Handbücher.<br>Kostenlose Softwareversion verfüebar | Plattform)<br>— Sprachen                                                                                                    |
| Videos etc. vorhanden<br>Individuelles Trainung (live oder Online)<br>buchbar<br>Speichern                                                           | Bei Ersteintrag wird der Datensatz<br>→ gespeichert und gleichzeitig eine<br>Freigabeanfrage an den Admin versendet.                                                                                                    |

Nachdem Sie ein Produkt neu angelegt haben, klicken Sie den "Speichern"-Button. Danach versendet das System automatisch eine Anfrage an den Administrator zur Freigabe und Veröffentlichung Ihres Eintrags. Nach Freigabe durch den Administrator ist Ihre Software in der Datenbank auffindbar.

### Softwareeinträge aktualisieren

Sie können Ihre Produkt-Einträge jederzeit aktualisieren. Dazu loggen Sie sich in den internen Bereich ein und gehen unter "Meine Software-Produkte" beim jeweiligen Produkt auf "Bearbeiten". Um Ihre Änderungen freizugeben, müssen Sie diese im ersten Schritt speichern. Im zweiten Schritt fordern Sie die Freigabe Ihrer Änderungen an. Alle Freitextfelder werden durch die Administratoren auf Seriosität geprüft. Die Auswahlfelder bedürfen keiner gesonderten Freigabe und werden nach dem Speichern sofort übernommen.

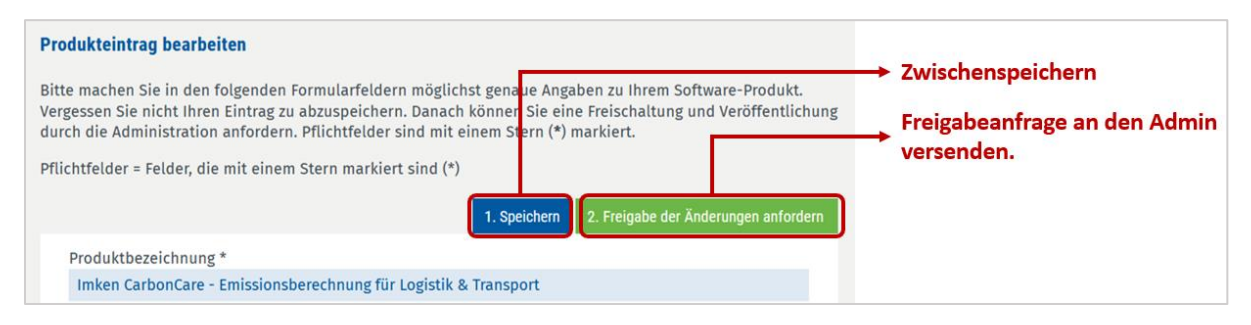

Sie erhalten einmal im Jahr eine automatische E-Mail-Benachrichtigung, um zu überprüfen, inwieweit Ihre Einträge noch aktuell sind. Benutzerprofile und Software-Produkt-Einträge die länger als 2 Jahre nicht geprüft bzw. aktualisiert wurden, werden gelöscht.

## Funktionsweise der Datenbank

# Quickfinder

Der <u>Quickfinder</u> ermöglicht ein schnelles Auffinden passender Produkte anhand von bis zu vier Fragen. Aus den Suchergebnissen können Nutzer der Datenbank bis zu drei Produkte herausfiltern und im Detail vergleichen.

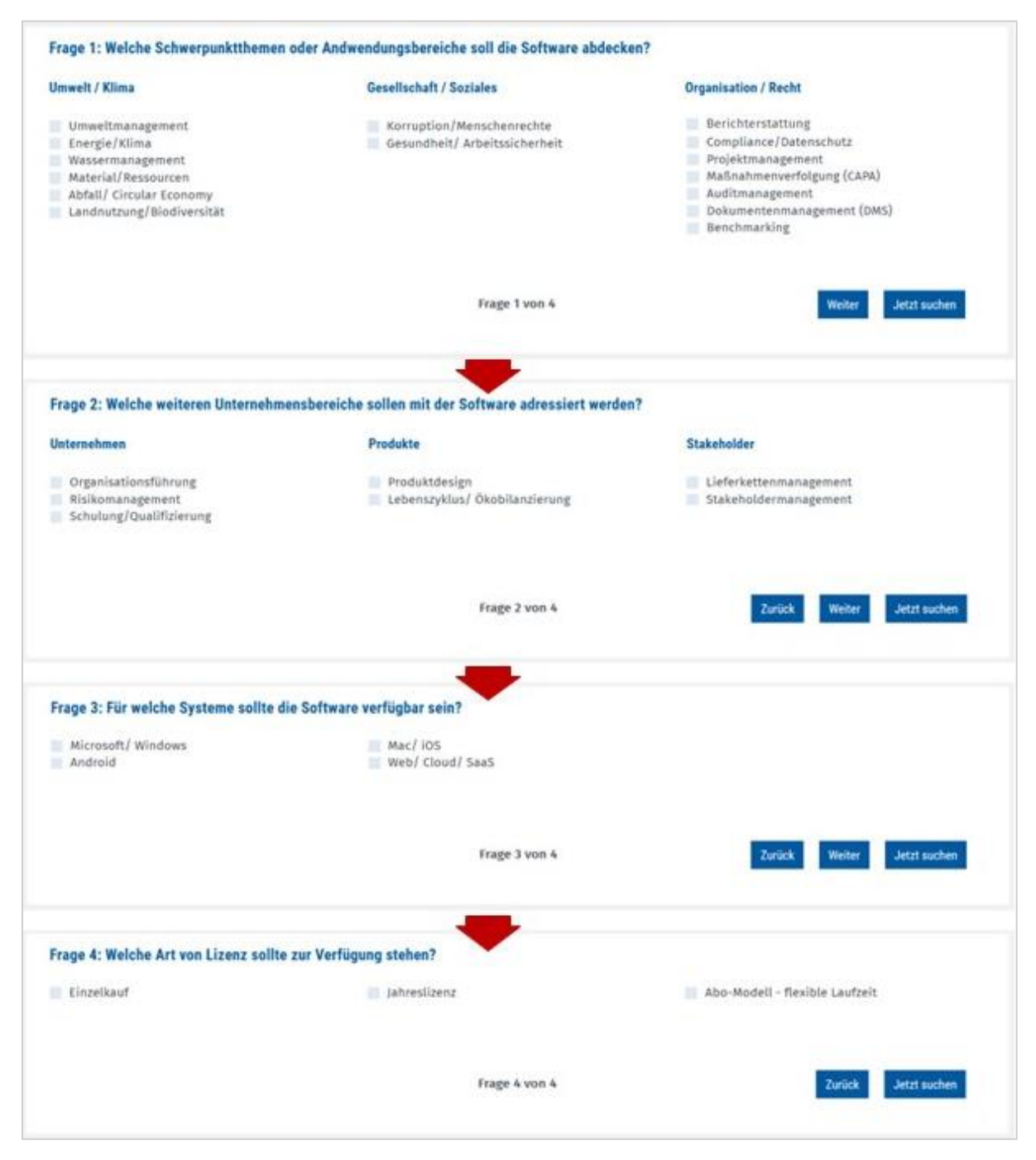

Schritt 1 Fragen beantworten

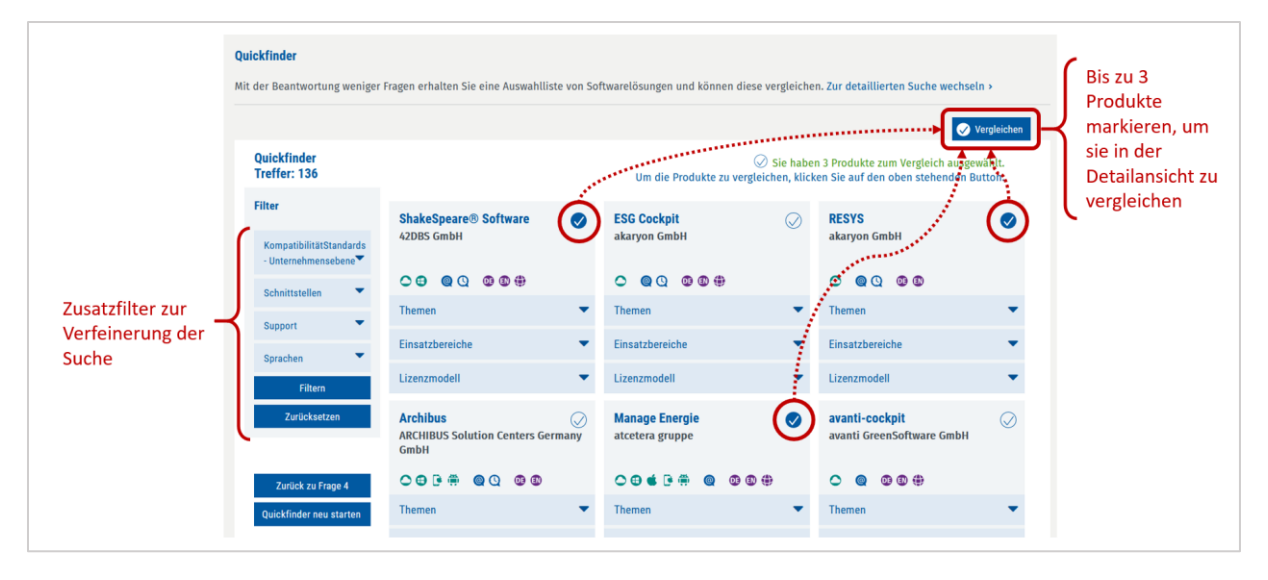

Schritt 2: Auswahl verfeinern. Produkte für Vergleich markieren.

| Zurück zum Quickfinder Quickfinder neu starten |                                               | Alle ausklappen 🖕                             |  |
|------------------------------------------------|-----------------------------------------------|-----------------------------------------------|--|
| ShakeSpeare® Software<br>42DBS GmbH            | RESYS<br>akaryon GmbH                         | Manage Energie<br>atcetera gruppe             |  |
| O 🔁 🚇 Q 💷                                      |                                               | ○ ⊕ ≤ ট ⊕ ⊕ @ 0 ⊕                             |  |
| Kurzbeschreibung 🗸                             | Kurzbeschreibung 🗸                            | Kurzbeschreibung 🗸 🗸                          |  |
| Branchenfokus                                  | Branchenfokus                                 | Branchenfokus                                 |  |
| Themen                                         | Themen                                        | Themen                                        |  |
| Digitalisierungstrends 🗸 🗸                     | Digitalisierungstrends 🔹                      | Digitalisierungstrends •                      |  |
| Einsatzbereiche                                | Einsatzbereiche                               | Einsatzbereiche                               |  |
| Funktionen Einsatzbereiche                     | Funktionen Einsatzbereiche                    | Funktionen Einsatzbereiche                    |  |
| Allgemeine Funktionen                          | Allgemeine Funktionen                         | Allgemeine Funktionen                         |  |
| KompatibilitätStandards - Unternehmensebene    | KompatibilitätStandards - Unternehmensebene 💌 | KompatibilitätStandards - Unternehmensebene 💌 |  |
| Schnittstellen 🗸                               | Schnittstellen 💌                              | Schnittstellen                                |  |
| Datenschutz/-sicherheit                        | Datenschutz/-sicherheit                       | Datenschutz/-sicherheit                       |  |
| Lizenzmodell                                   | Lizenzmodell                                  | Lizenzmodell                                  |  |
| Zusatzleistungen                               | Zusatzleistungen 🗸 👻                          | Zusatzleistungen 🗸 🗸                          |  |

Schritt 3: Bis zu drei Produkte in der Detailansicht vergleichen

## Detaillierte Suche

Die <u>detaillierte Suche</u> biete ein breiteres Spektrum an Filteroptionen, um das passende Software-Produkt für den entsprechenden Anwendungsfall zu finden.

|                                               | Softwaredatenbank                                | ل ا                                                                                                    |                                                                                   |
|-----------------------------------------------|--------------------------------------------------|----------------------------------------------------------------------------------------------------|-----------------------------------------------------------------------------------|
|                                               | Bitte treffen Sie eine Auswahl                   |                                                                                                    | Quickfinder                                                                       |
|                                               | Themen                                           | ▼ Einsatzbereiche ▼ Verfügbarkeit ▼ Sprachen ▼                                                                                                    | Fragen, um passende<br>Softwarelösungen zu finden.<br>Vergleichen Sie bis zu drei |
|                                               | Stichwortsuche                                   | Auswahl zurücksetzen Suchen                                                                                                    | Produkte.<br>Starten ›                                                            |
| Zusatzfilter zur<br>Verfeinerung der<br>Suche | Weitere Filter                                   | Sortierung 🗸 🗸                                                                                                    | Für Softwareanbieter                                                              |
|                                               | Branchen                                         | 1 2 3 nächste                                                                                                    | Erreichen Sie mehr potentielle                                                    |
|                                               | KompatibilitätStandards -<br>Unternehmensebene 🔻 | Treffer 50 von 136<br><b>4TY - Preventive Safety</b>                                                                                                    | Kund*innen für Ihr Produkt.<br>Jetzt Anbieten >                                   |
|                                               | KompatibilitätStandards -<br>Produktebene        | Im HSE-Umfeld liefert '4TY - Preventive Safety' ein cloudbasiertes<br>Arbeitsschutzmanagementsystem mit dem Ziel das Thema<br>Gefährdungsbeurteilung im Unternehmen zu digitalisieren und eine<br>gefantuttarben Gazei Gatuik kultukenste Leikt bedienber und |                                                                                   |
|                                               | Schnittstellen 👻                                 | anpassbar) anzubieten<br>EXO IT Solutions GmbH                                                                                                    |                                                                                   |
|                                               | Current -                                        |                                                                                                    |                                                                                   |

# Datenschutz

#### 1. Beschreibung und Umfang der Datenverarbeitung

Auf unserer Internetseite softaredatenbank.emas.de besteht die Möglichkeit sich in unserer Datenbank zu registrieren, Einträge zu erstellen und zu bearbeiten. Dabei werden bei der Anmeldung die Daten aus der Eingabemaske an uns übermittelt.

- Firma \*
- Webseite \*
- Adresse (optional)
- Gründungsjahr (optional)
- Telefon (optional)
- E-Mail \*

Zudem werden folgende Daten bei der Anmeldung erhoben: Datum und Uhrzeit der Registrierung Für die Verarbeitung der Daten wird im Rahmen des Anmeldevorgangs Ihre Einwilligung eingeholt und auf diese Datenschutzerklärung verwiesen.

Der Softwareanbieter erhält außerdem eine Bestätigungs-E-Mail zur Anmeldung, die über einen Link aktiviert werden muss, um die Authentizität des Registrars zu gewährleisten. Nicht bestätigte Anmeldungen werden regelmäßig gelöscht.

Es erfolgt im Zusammenhang mit der Datenverarbeitung keine Weitergabe der Daten an Dritte. Die Daten werden ausschließlich für die Funktion der Softwaredatenbank genutzt.

#### 2. Rechtsgrundlage für die Datenverarbeitung

Rechtsgrundlage für die Verarbeitung der Daten nach Anmeldung als Software-Anbieter durch den Nutzer ist bei Vorliegen einer Einwilligung des Nutzers Art. 6 Abs. 1 lit. a DSGVO.

#### 3. Zweck der Datenverarbeitung

Die Erhebung der E-Mail-Adresse des Nutzers dient dazu, den Anbieter kontaktieren zu können, teils zur Prüfung (Annahme/Ablehnung) der eingegebenen Inhalte, als auch zur Erinnerung, Einträge auf den aktuellen Stand zu halten.

Die Erhebung sonstiger personenbezogener Daten im Rahmen des Anmeldevorgangs dient dazu, einen Missbrauch der Dienste oder der verwendeten E-Mail-Adresse zu verhindern.

#### 4. Dauer der Speicherung

Die Daten werden gelöscht, sobald sie für die Erreichung des Zweckes ihrer Erhebung nicht mehr erforderlich sind. Die E-Mail-Adresse des Nutzers wird demnach solange gespeichert, wie die Profileintragung des Anbieters aktiv ist.

Die sonstigen im Rahmen des Anmeldevorgangs erhobenen personenbezogenen Daten werden ebenfalls nur so lange gespeichert, wie das Profil des Anbieters aktiv ist.

#### 5. Widerspruchs- und Beseitigungsmöglichkeit

Das Profil des Softwareanbieters kann durch den betroffenen Nutzer jederzeit nach Anmeldung gelöscht werden. Hierdurch wird ebenfalls ein Widerruf der Einwilligung der Speicherung der während des Anmeldevorgangs erhobenen personenbezogenen Daten ermöglicht.

#### 6. Verwendung von Cookies

Es wird ausschließlich für den Login von Software-Anbietern ein technisch notwendiger Session-Cookie gesetzt, der mit dem Schließen des Browsers wieder gelöscht wird. Bei Cookies handelt es sich um Textdateien, die im Internetbrowser bzw. vom Internetbrowser auf dem Computersystem des Nutzers gespeichert werden.

#### 6a) Rechtsgrundlage für die Datenverarbeitung

Die Rechtsgrundlage für die Verarbeitung personenbezogener Daten unter Verwendung von Cookies ist Art. 6 Abs. 1 lit. f DSGVO.

#### 6b) Zweck der Datenverarbeitung

Der Zweck der Verwendung des technisch notwendigen Session-Cookies für den Login ist zur Identifikation des Nutzers, es werden keine persönlichen Daten (Name etc.) in diesem Cookie gespeichert.

## Zu den Betreibern der Datenbank

Die Software-Datenbank ist ein Service der Geschäftsstelle des Umweltgutachterausschusses.

Für weitere Fragen nehmen Sie mit uns Kontakt auf:

#### Umweltgutachterausschuss (UGA)

beim Bundesministerium für Umwelt, Naturschutz, nukleare Sicherheit und Verbraucherschutz - Geschäftsstelle -Alt-Moabit 91

D-10559 Berlin

030 297732-30 info@uga.de

- mit freundlicher Unterstützung des Umweltbundesamtes -

### Impressum

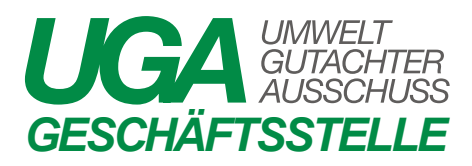

Herausgeber:

Geschäftsstelle des Umweltgutachterausschusses

Bernburger Straße 30/31

10963 Berlin

#### E-Mail: info@uga.de

Telefon: 030 297732-30

Webseiten: <u>www.emas.de</u>

Text: Frank Kermann, Claudia Koch

Layout: Frank Kermann

Titelbild: shutterstock - Mr. Somkiat Boonsing

Stand: Februar 2022